# XTDir Promoted Entries for SobiPro

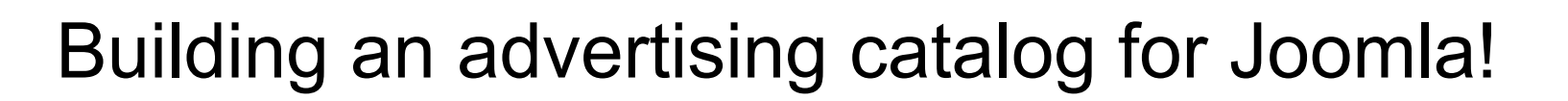

Presentation based on Joomla 3, SobiPro 1.1 and XTDir 5.6

2015-04-14

## **XTDir Promoted Entries for SobiPro**

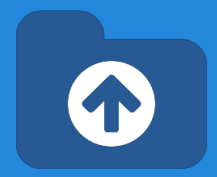

In this presentation, we are going to show how you can build an advertising catalog with SobiPro directory and XTDir Promoted Entries solution.

http://www.extly.com/xtdir-building-an-advertising-catalog-for-joomla.html

More Tutorials <u>http://www.extly.com/docs/xtdir\_for\_sobipro/index.html#tutorials</u>

Extensiont Page: <u>http://www.extly.com/xtsobipro.html</u> Support: <u>http://support.extly.com</u>

#### Prerequisites

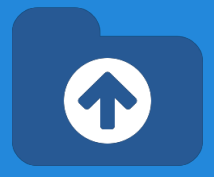

Prerequisites

- XTDir Promoted Entries 5.6, or superior
- SobiPro 1.1, or superior (recommended)
- Joomla 3, or superior
- MySQL 5.5, or superior (recommended)
- PHP 5.3, or superior

#### Installation

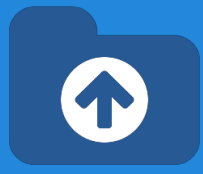

# Download and install XTDir Promoted Entries for SobiPro

|                                                                                      |                                                                                                    |                  |  | M Jooma!                                | Extension Manager: Install                                                                                       |  |  |
|--------------------------------------------------------------------------------------|----------------------------------------------------------------------------------------------------|------------------|--|-----------------------------------------|----------------------------------------------------------------------------------------------------|--|--|
| 🌠 Joomla!                                                                            | Extension Mana                                                                                      | ıger: Install    |  | Coptions Help                           |                                                                                                    |  |  |
| Options 0 He                                                                         | p                                                                                                   |                  |  | Message<br>Installing component was suc | ccessful.                                                                                                    |  |  |
| Install<br>Update<br>Manage<br>Discover<br>Database<br>Warnings<br>Install languages | Upload Package File Install from Directory Install from URL Upload Package File Package File Browse |                  |  | Install<br>Update                       | XTDir - Extension Directory for SobiPro                                                                          |  |  |
|                                                                                      |                                                                                                    |                  |  | Manage<br>Discover<br>Database          | Welcome to XIDIr!         Extended Directory for SobiPro!         Please, visit the Control Panel, to configure. |  |  |
|                                                                                      |                                                                                                    | Upload & Instali |  | Warnings<br>Install languages           | Tutorial: XTDir for SobiPro - How to extend your directory                                                       |  |  |
|                                                                                      |                                                                                                    |                  |  |                                         | Adobe PDF   Microsoft PowerPoint PPTX                                                                            |  |  |
|                                                                                      |                                                                                                    |                  |  |                                         |                                                                                                    |  |  |
|                                                                                      |                                                                                                    |                  |  |                                         | XTDir for                                                                                                    |  |  |

### **Updates**

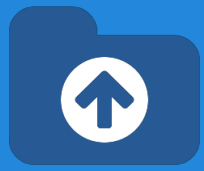

#### 1. XTDir updates are installed in the same way

| Ontions Q Ho                              | In                  |                                         |         |
|-------------------------------------------|---------------------|-----------------------------------------|---------|
| Populors en re                            | ip                  |                                         |         |
| install                                   | Upload Package File | Install from Directory Install from URL |         |
| Manage<br>Discover                        | Upload Package File |                                         |         |
| Database<br>Warnings<br>Install languages | Package File        |                                         | Browse. |
|                                           |                     |                                         |         |

# 2. Remember to also update SobiPro Apps with the Update button.

- "Update" buttons in Promoted Entries/Configuration for Promoted Order App or Promo-Information Field
- "Update" button in Configuration/Core Index for Router App

| XTDir-SobiPro Applications |                         |             |  |  |  |  |  |
|----------------------------|-------------------------|-------------|--|--|--|--|--|
| 🛓 Promoted Order App       | 🛓 Promoted Order App    |             |  |  |  |  |  |
| Required App Status        | Update                  | S Installed |  |  |  |  |  |
| 🛓 Promo-Information Field  | Promo-Information Field |             |  |  |  |  |  |
| Required App Status        | Update                  | S Installed |  |  |  |  |  |
| 📩 Promo-Validation Field   |                         |             |  |  |  |  |  |
| Optional App Status        | Update                  | S Installed |  |  |  |  |  |
|                            |                         |             |  |  |  |  |  |

### Step 0

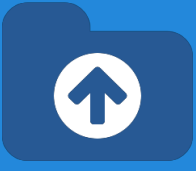

#### **Control Panel - Core Index Generation**

The **Core Index** is the information structure required to control:

- Promoted Entries
- Search Queries
- Entries Explorer
- Statistics

There are three ways to generate the **Core Index**:

- 1. Manually
- 2. Cronjob (recommended)
- 3. On Page Load

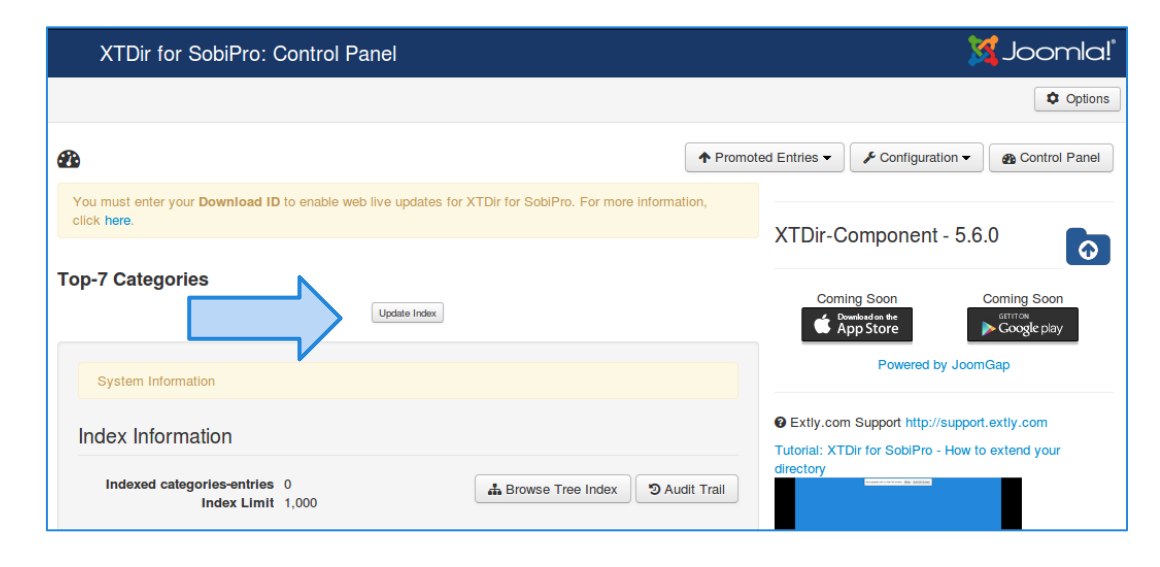

- To change it, please, check the following **Core Index of SobiPro Entries** slide, in <u>XTDir How to</u> <u>extend your directory tutorial</u>.
- Please, remember to enter your Download ID to enable web live updates. For more information, click <u>here</u>.

### Step 0

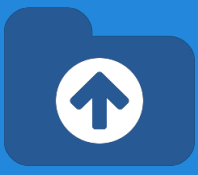

#### Manual Core Index Generation

You can just click in the button to generate the Index for the first time.

- It is in the default "manual" mode.
- You choose when the index is generated
- By default, restricted to **1000 entries**.

|                  | Core Index generation progress Section Business Directory (1) Indexed Categories-Entries 4,058 | ×       |                                                        |       |
|------------------|------------------------------------------------------------------------------------------------|---------|--------------------------------------------------------|-------|
|                  | Core Index successfully generated.                                                             |         |                                                        |       |
| Top-7 Categories |                                                                                                | XTDir-C | Component - 5                                          | i.6.0 |
|                  | 39.2%                                                                                          | Com     | ing Soon<br>wanbadon the<br>App Store<br>Powered by Jo | Con   |

TIP: You can click on **Update Index** at any time. It can be found in Configuration/Core Index of SobiPro Entries configuration.

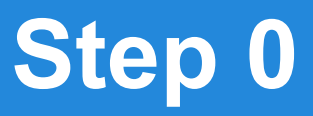

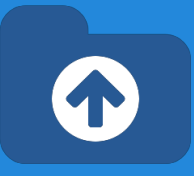

#### Manual Core Index Generation

The Core Index has been successfully generated!

You can check Statistics, Index information, Promoted Entries, and Cache Information in the Control Panel.

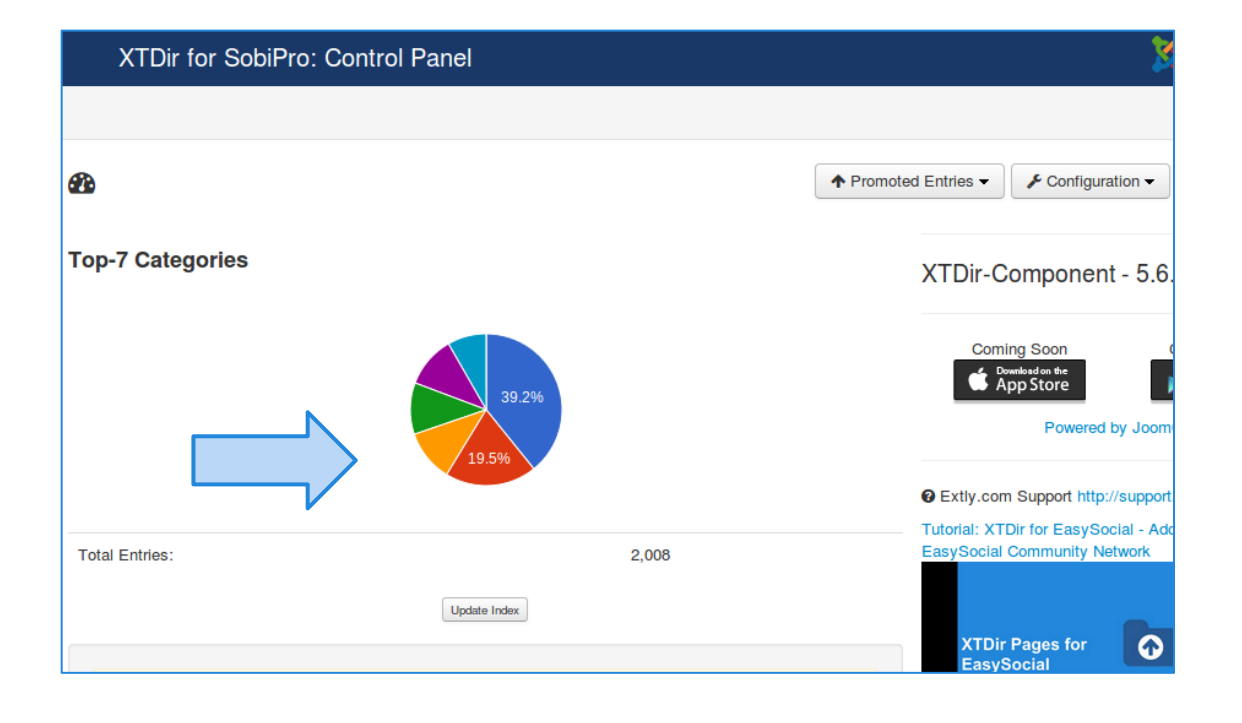

### **Entries Explorer**

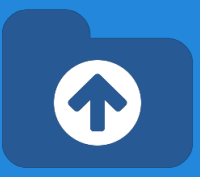

#### The Entries Explorer is the main tool to manage entries.

- Navigational access to entries
- Links to the SobiPro Entry Edition and Public Entry.
- Section and Category filters
- Entry State, Approval, and Promotion Status
- Ordering management to control Promoted Entries

| ↑ Promoted Entries             |
|--------------------------------|
| Entries Explorer               |
| Payments                       |
| Configuration                  |
| E Promotions                   |
| 🗄 Instant payment notification |

|   | XTDir for SobiPro: Entries Explorer 🥻 Joomla! |     |                                |             |                |             |          |               |
|---|-----------------------------------------------|-----|--------------------------------|-------------|----------------|-------------|----------|---------------|
| ٩ | Update Index                                  |     |                                |             |                |             |          |               |
| O |                                               |     |                                | <b>↑</b> Pr | omoted Entries | - Configura | ition -  | Control Panel |
|   | Entry                                         |     | Section / Category             | State       | Approval       | Promoted    | Ordering |               |
|   | Search Q                                      | ×   | Business D • C-Select -        | • • 0       | - 11 14        | - ★ 🏠 O     |          |               |
|   | Neo Electronics                               | 10  | Computers and Internet, Hardwa | ~           |                | * /         | 30       | 37            |
|   | N-Communications                              | 10  | Communications, Computers and  | ~           | -              | * 🖉         | 40       | 38            |
|   | Sun Bookstore                                 | / 0 | Movies & Music, Shopping, Book | ~           |                | * 0         | 45       | 39            |
|   | deja.org                                      | 10  | Mobile Computing, News         | ~           | -              | ☆           | 88888    | 54            |
|   | gabriella.us                                  | 10  | Communications, Shopping       | ~           | -              | ☆ 📵         | 66666    | 55            |

#### Cases

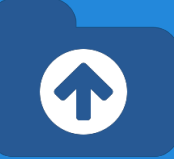

#### In SobiPro, there are 3 cases to promote entries:

- Search Case: Results from a search query
- Section / Category Navigation Case: Entries shown browsing a Section or a Category
- Alpha Listing Case, visiting a Letter of the Alpha menu

XTDir allows to promote entries in each of these cases, according to different Promotions.

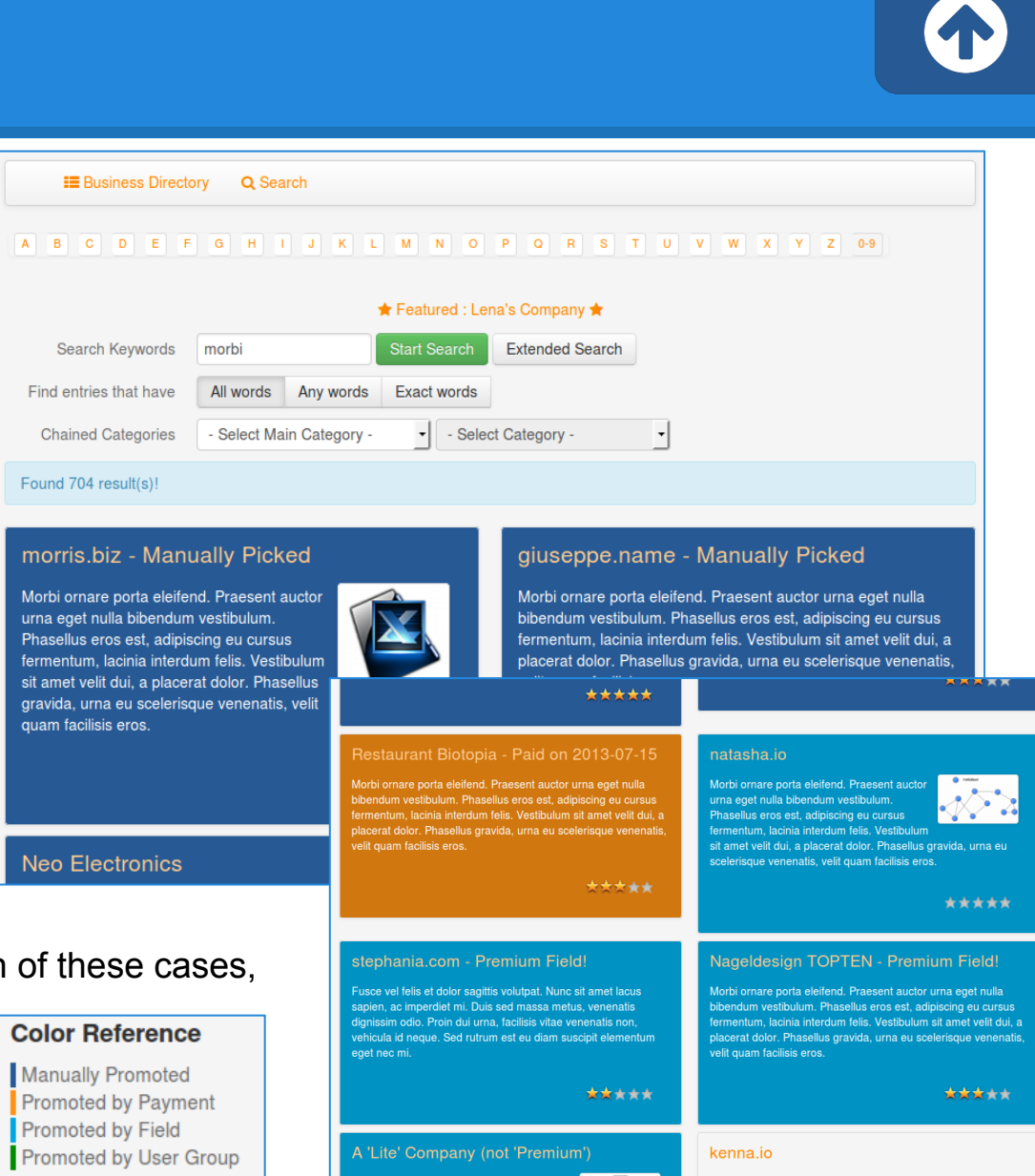

#### Cases

#### In SobiPro, there are 3 cases to promote entries:

- Search Case: Results from a search query
- Section / Category Navigation Case: Entr shown browsing a Section or a Category
- Alpha Listing Case, visiting a Letter of the Alpha menu

XTDir allows to promote entries in each of these cases, according to different Promotions.

#### Color Reference

Manually Promoted Promoted by Payment Promoted by Field Promoted by User Group

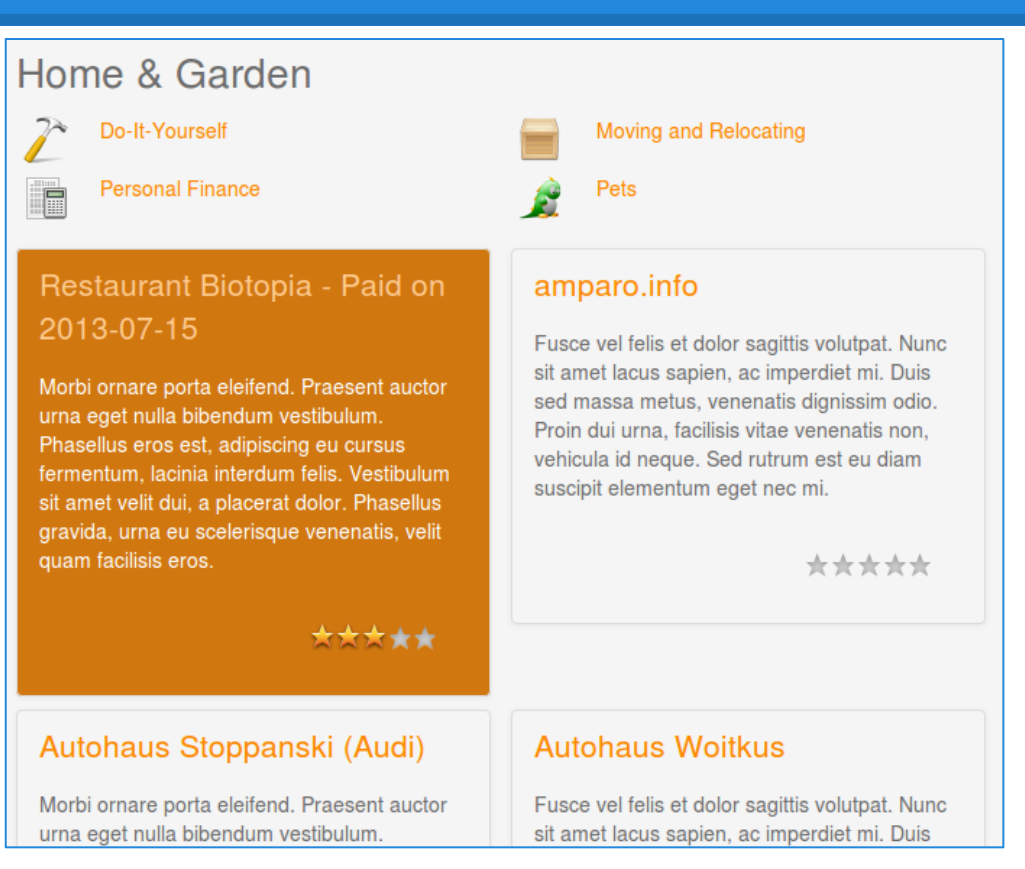

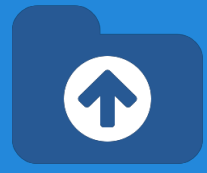

#### Cases

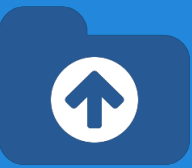

#### In SobiPro, there are 3 cases to promote entries:

- Search Case: Results from a search query
- Section / Category Navigation Case: Entries shown browsing a Section or a Category
- Alpha Listing Case, visiting a Letter of the Alpha menu

XTDir allows to promote entries in each of these cases, according to different Promotions.

#### A B C D E F G H I J K L M N O P Q R S T U V W X Y Z 0-9

#### 🛧 Featured : Lena's Company 🛧

Vivamus est leo, tempor at molestie velit. Sed lacinia. ante arcu ornare magna, vel lacinia nibh velit guis massa. Donec nec massa sit amet metus elementum porta. Duis a velit vitae leo accumsan sodales. Vestibulum convallis consectetur elit

#### \*\*\*\*

#### garfield.ca

Vivamus est leo, tempor at dictum in, pellentesque molestie velit. Sed lacinia, quam non malesuada porttitor, ante arcu ornare magna, vel lacinia nibh velit quis massa. Donec nec massa sit amet metus elementum porta. Duis a velit vitae leo accumsan sodales.

#### Galerie Ott

Vivamus est leo, tempor at dictum in, pellentesque molestie velit. Sed lacinia, quam non malesuada porttitor, ante arcu ornare magna, vel lacinia nibh velit quis massa. Donec nec massa sit amet metus elementum porta. Duis a velit vitae leo accumsan sodales. Vestibulum convallis consectetur elit

\*\*\*\*\*

#### Gärtnerei Hartmann

Fusce vel felis et dolor sagittis volutpat. Nunc sit amet lacus sapien, ac imperdiet mi. Duis sed massa metus, venenatis dignissim odio. Proin dui urna, facilisis vitae venenatis non, vehicula id neque. Sed rutrum est eu diam suscipit elementum eget nec mi.

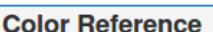

Manually Promoted Promoted by Payment Promoted by Field Promoted by User Group

### How it works

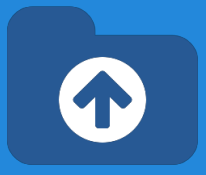

- The **Ordering** defines the order of the entries shown and it's determined according Promotions.
- **Promotions** can have a <u>section or category scope</u>; and there are three types of promotions:
  - Manual Promotion, you can define a default value for these entries. E.g. order number 888. You can also manually assign an ordering to specific entries. E.g Neo Electronics, order number 7.
  - Dynamic Promotion, the ordering is assigned to entries that have a specific value in a field. E.g. field\_premium=option\_premium.
  - Paid Promotion, integrated with SobiPro Paid Fields, you can configure Paypal Notifications (IPN) to receive the payment event and activate the entry with a specific ordering. E.g. Neo Electronics paid for a logo, order number 555; the entry is marked as paid promoted.
  - User Group Promotions: Check the new tutorial: XTDir SobiPro and PayPlans Membership Management

### How it works

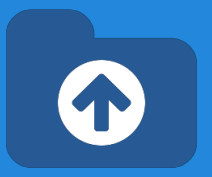

|    | XTDir for SobiPro:          | : Promotior   | าร                 |                 |              |                            | <u>x</u>  | Joor    |
|----|-----------------------------|---------------|--------------------|-----------------|--------------|----------------------------|-----------|---------|
|    | 🕂 New 🗹 Ed                  | dit 🗸 Publish | n 🛛 😵 Unpublish    | X Delete Vpdate | e Index      |                            |           |         |
| := |                             |               |                    |                 | ↑ Promoted   | d Entries 🗸 🖌 Config       | uration - | Control |
|    | Promotion                   |               | Section / Category | Promotion Level | Tier type    | Ordering                   | Published | ID *    |
|    | Search Q                    | ×             |                    | Section •       | - Select - 🔻 |                            | Yes No    |         |
|    | Editor Entries Promotion    |               | Business Directory | Section         | User Group   | 5225                       | *         | 9       |
|    | Lite Entries                |               | Business Directory | Section         | Dynamic      | <ul><li>▲ ▼ 7778</li></ul> | *         | 8       |
|    | Paid Entries                |               | Business Directory | Section         | Paid         | <ul><li>▲ ● 6666</li></ul> | *         | 5       |
|    | Premium entries             |               | Business Directory | Section         | Dynamic      | ▲ ▼ 7777                   | *         | 4       |
|    | Business Directory - Defaul | It            | Business Directory | Section         | Manual       | 8888                       | *         | 1       |

**About Manual Promotions:** It is *mandatory* to have a **default** manual promotion at section-level to define a baseline ordering.

## How it works -Promoted Order App

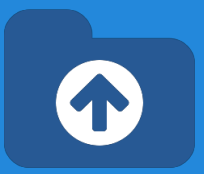

- How it works: You configure Promotions, or manually assign an ordering to each entry. When the Core Index is generated by the XTDir component, each entry ordering is calculated and assigned (by default, each entry is assigned with ordering 888888). The <u>Promoted Order App</u> is installed and activated in each SobiPro section. It works on events associated with Search, Categories Navigation, and Alpha Listing to change the results default order according to the Promotions definition. Also, the <u>SobiPro Entries Position</u> is updated according the Promotions definitions.
- **Multi-armed bandit Algorithm:** Promoted entries can be sorted by Multi-armed bandit (Top 10% Random, 90% ordered by Hits). The rest of entries are shown in random order. The same algorithm used by <u>Google Adwords</u>.

| C Entries Explorer           |
|------------------------------|
| Payments                     |
|                              |
| Configuration                |
| E Promotions                 |
| Instant payment notification |
|                              |

| Promoted Entries Configuration |                       |   |  |  |  |  |
|--------------------------------|-----------------------|---|--|--|--|--|
| Status                         | Published Unpublished |   |  |  |  |  |
| Entries Order in a Page        | Multi-Armed Bandit    |   |  |  |  |  |
| ID                             | 10207                 |   |  |  |  |  |
| XTDir-SobiPro Applications     | S                     |   |  |  |  |  |
| 🛓 Promoted Order App           |                       |   |  |  |  |  |
| Required App Status            | Update Installed      | + |  |  |  |  |
| ▲ Promo-Information Field      |                       |   |  |  |  |  |
| Required App Status            | Update Installed      | Ţ |  |  |  |  |

## How it works -Promoted Order App

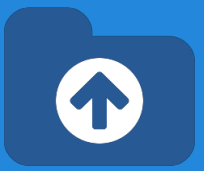

• **How it works**: each promotion define an ordering "main order" for entry position. You can also define a **Second Order by**, in "Promoted Entries Configuration", to add a "sub-order" the entry position. E.g. name

| ▲ Promoted Entries             | Promoted Entries (         | Configuration         |                                             |  |  |
|--------------------------------|----------------------------|-----------------------|---------------------------------------------|--|--|
| Entries Explorer               | Status                     | Published Unpublished | Sections *                                  |  |  |
| Payments                       | Entries Order in a Page    | Multi-Armed Bandit  * | Second Order by (one order per section)     |  |  |
| Configuration                  | ID                         | 10103                 |                                             |  |  |
| E Promotions                   | XTDir-SobiPro Applications |                       |                                             |  |  |
| 🕹 Instant payment notification | 🛓 Promoted Order App       |                       |                                             |  |  |
|                                | Required App Status        | Update CINStalled     | Tutorial: XTDir Promoted Entries            |  |  |
|                                | Promo-Information Fiel     | d                     | Building an advertising catalog for Joomla! |  |  |
|                                | Required App Status        | Update OC Installed   | Adobe PDF   Microsoft PowerPoint PPTX       |  |  |
|                                | 🛓 Promo-Validation Field   |                       |                                             |  |  |
|                                | Optional App Status        | Update 📽 Installed    | YTDir Promoted                              |  |  |

## How it works -SobiPro Configuration

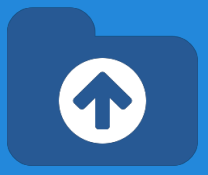

 How it works: XTDir redefines entries Position, according to the defined Promotions, SobiPro sections must be ordered by Position.

| Configuration of Section 'Business Directory'          |                                                                         |  |  |  |  |  |
|--------------------------------------------------------|-------------------------------------------------------------------------|--|--|--|--|--|
| Sigsiu.NET                                             | Section Template Meta Data Redirects Security                           |  |  |  |  |  |
| Entries & Categories                                   | Used Template Default XTDir Template V2                                 |  |  |  |  |  |
| Section<br>Configuration                               | Top Menu Show Hide                                                      |  |  |  |  |  |
| Fields Manager                                         | Parse Output Yes No                                                     |  |  |  |  |  |
| General<br>Configuration<br>Notifications for<br>XTDir | Prevent Bootstrap Loading Yes No                                        |  |  |  |  |  |
| XTDir-JomSocial<br>Stream                              | Category Settings Entry Settings Search Settings Alpha-Listing Settings |  |  |  |  |  |
| XTDir-EasySocial<br>Stream                             | Name Field Company Name                                                 |  |  |  |  |  |
| Notifications<br>Configuration<br>Section Crawler      | Stop publishing after days                                              |  |  |  |  |  |
| Review & Rating                                        | vCard Settings                                                          |  |  |  |  |  |
| Import and Export                                      | Order by Position ascending                                             |  |  |  |  |  |

• **NOTE about Sizing**: SobiPro allows 999999 positions. If you use 4-digits, e.g. 9999, to define Promotions, your catalog can have up to 100 entries. To be safe, you can define Promotions with 2 or 3 digits, e.g. 44 or 777, to have up to 1,000 or 10,000 entries.

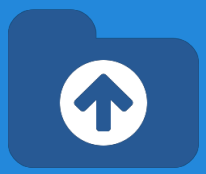

• **Promo-Information Field,** it provides a new read-only field to customize the entry visualization.

For example, in the <u>common/vcard.xsl</u> a class can be added to customize the visual output according the **promotype\_id** (sEction or Category), **tiertype\_id** (Manual, Dynamic, **P**aid), and **ordering**:

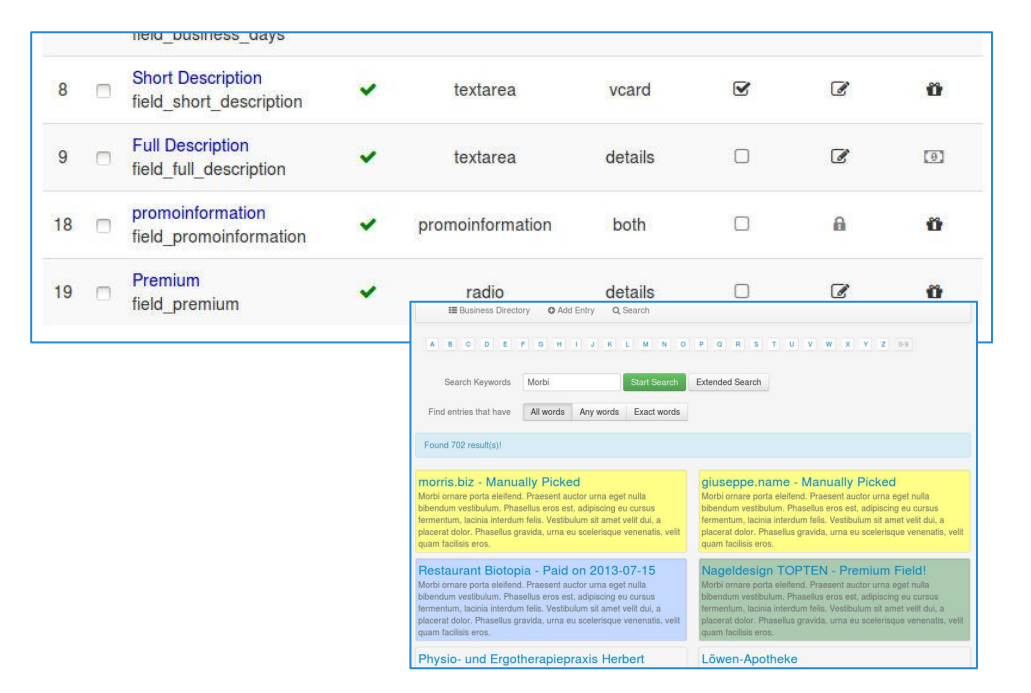

```
<xsl:attribute name="class">
```

```
promoted_<xsl:value-of select="fields/field_promoinformation/data/promotype_id" />
promoted_<xsl:value-of select="fields/field_promoinformation/data/tiertype_id" />
promoted_<xsl:value-of select="fields/field_promoinformation/data/ordering"/> </xsl:
attribute>
```

The field also provides access to other information like: **ordering**, **hits counter**, **promoentry\_id** (assigned manual entry Id), and promoorder\_id (paid order number). E.g. promoted\_E promoted\_M promoted\_8888. To add a CSS background: #SobiPro .promoted\_M { background-color: #FFFF88; }

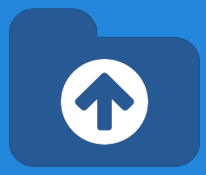

• **Promo-Information Field,** it provides a new read-only field to customize the entry visualization.

For example, in the <u>entry/details.xsl</u> a class can be added to customize the visual output according the **promotype\_id** (sEction or Category), **tiertype\_id** (Manual, Dynamic, Paid), and **ordering**:

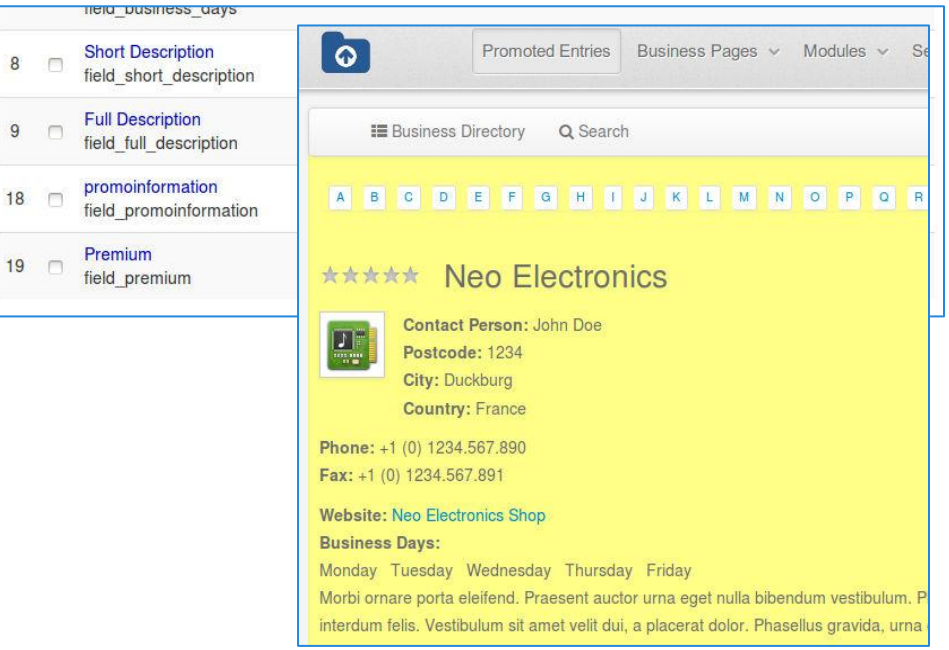

```
<xsl:attribute name="class">
    SPDetails
    promoted_<xsl:value-of select="entry/fields/field_promoinformation/data/promotype_id" />
    promoted_<xsl:value-of select="entry/fields/field_promoinformation/data/tiertype_id" />
    promoted_<xsl:value-of select="entry/fields/field_promoinformation/data/tiertype_id" />
    promoted_<xsl:value-of select="entry/fields/field_promoinformation/data/tiertype_id" />
    promoted_<xsl:value-of select="entry/fields/field_promoinformation/data/tiertype_id" />
    promoted_<xsl:value-of select="entry/fields/field_promoinformation/data/tiertype_id" />
    promoted_<xsl:value-of select="entry/fields/field_promoinformation/data/ordering"/>
    </xsl:attribute>
```

The field also provides access to other information like: **ordering**, **hits counter**, **promoentry\_id** (assigned manual entry Id), and promoorder\_id (paid order number). E.g. promoted\_E promoted\_M promoted\_8888. To add a CSS background color: #SobiPro .promoted\_8888 { background-color: #FFFF88; }

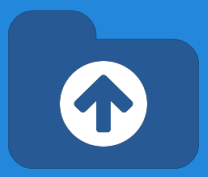

• To give you a real-world example, in our demo site, we have this template generation. For example, in the <u>entry/vcard.xsl</u>

<xsl:attribute name="class">span6 xtd-vcard thumbnail promoted\_<xsl:value-of select="
fields/field\_promoinformation/data/promotype\_id" /> promoted\_<xsl:value-of select="
fields/field\_promoinformation/data/tiertype\_id" /> promoted\_<xsl:value-of select="
fields/field\_promoinformation/data/ordering" /></xsl:attribute>

```
<span class="lead">
```

....

Please, be aware that our demo site also has SP Reviews installed and the promoinformation field is named "field\_promoinformation".

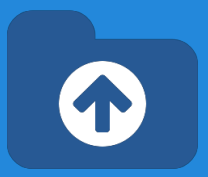

• To give you a real-world example, in our demo site, we have this template generation. For example, in the <u>entry/details.xsl</u>

```
<xsl:stylesheet version="1.0" xmlns:xsl="http://www.w3.org/1999/XSL/Transform" xmlns:php="
http://php.net/xsl">
```

<xsl:output method="xml" doctype-system="http://www.w3.org/TR/xhtml1/DTD/xhtml1-strict.
dtd" encoding="UTF-8" />

```
<xsl:include href="../common/topmenu.xsl" />
<xsl:include href="../common/manage.xsl" />
<xsl:include href="../common/review.xsl" />
<xsl:include href="../common/alphamenu.xsl" />
<xsl:include href="../common/messages.xsl" />
```

```
<xsl:attribute name="class">SPDetails promoted_<xsl:value-of select="
entry/fields/field_promoinformation/data/promotype_id" /> promoted_<xsl:value-of select="
entry/fields/field_promoinformation/data/tiertype_id" /> promoted_<xsl:value-of select="
entry/fields/field_promoinformation/data/ordering"/></xsl:attribute>
```

```
<div>
<xsl:call-template name="topMenu">
```

Please, be aware that our demo site also has SP Reviews installed and the promoinformation field is named "field\_promoinformation".

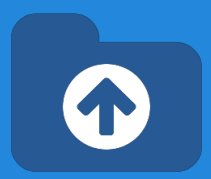

Advanced configuration, beyond simple styling, you can code more complex templating.

For example, in the common/vcard.xsl: Showing the link to entry details only for Paid (P) entries and the administrator UserId (42).

Extended Search

quam facilisis eros.

N-Communications

suscipit elementum eget nec mi

A Short Description

Testing Payments 20130823

-

Search Keywords te

morris.biz - Manually Picked

est, adipiscing eu cursus fermentum, lacinia

placerat dolor. Phasellus gravida, urna eu

**Neo Electronics** 

Sun Bookstore

interdum felis. Vestibulum sit amet velit dui, a

scelerisque venenatis, velit quam facilisis eros.

scelerisque venenatis, velit quam facilisis eros

Vivamus est leo, tempor at dictum in, pellentesque

molestie velit. Sed lacinia, guam non malesuada porttitor,

ante arcu ornare magna, vel lacinia nibh velit quis massa. Donec nec massa sit amet metus elementum porta. Duis

Morbi ornare porta eleifend, Praesent auctor urna eget nulla bibendum vestibulum. Phasellus eros est, adipiscing eu cursus fermentum, lacinia interdum felis. Vestibulum sit

amet velit dui, a placerat dolor. Phasellus gravida, urna eu

Morbi ornare porta eleifend. Praesent auctor urna

eget nulla bibendum vestibulum. Phasellus eros

Find entries that have All words Any words Exact words

Chained Categories Computers and Internet (1578-) - Select Category

\*\*\*\*

\*\*\*\*

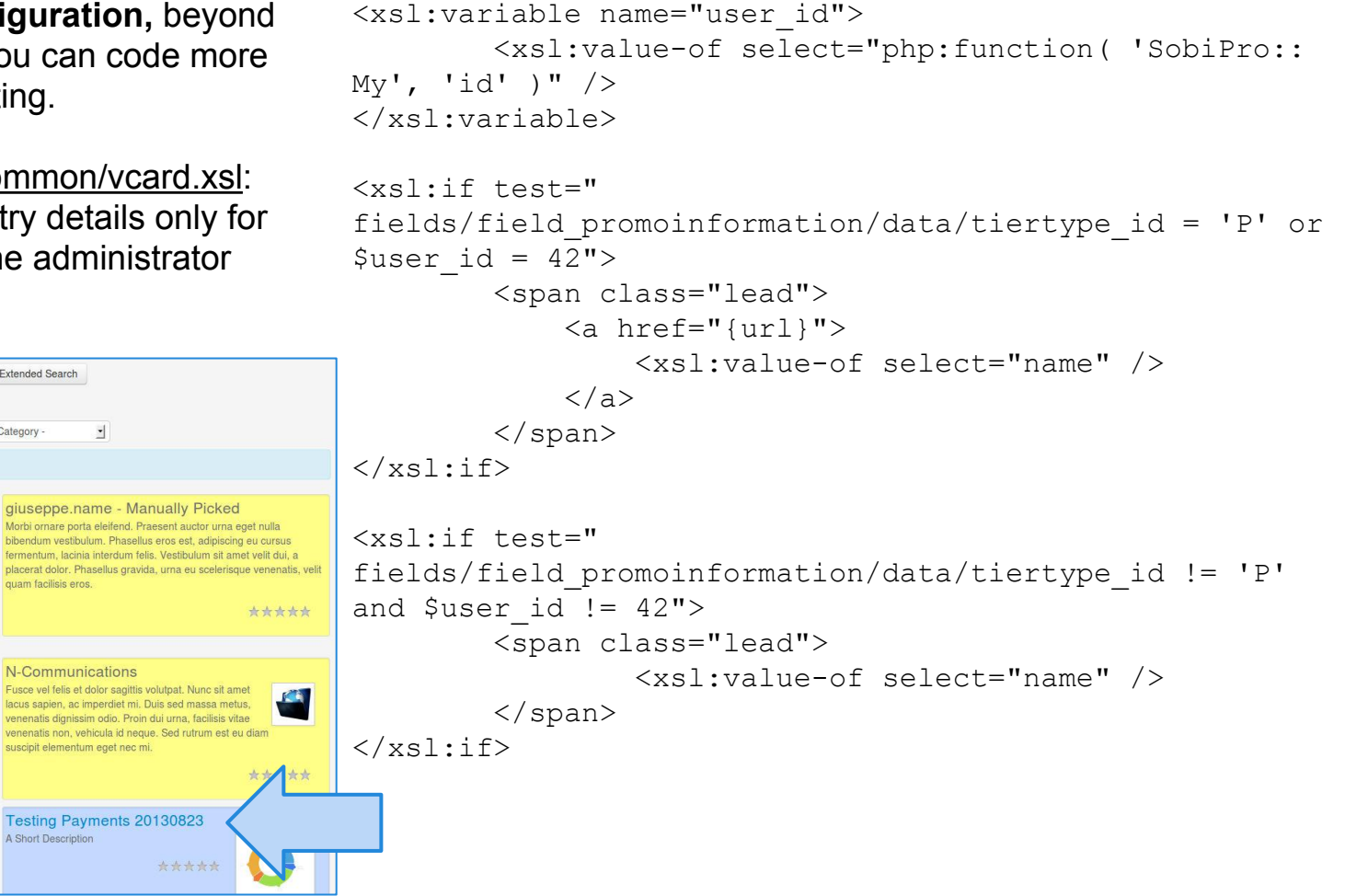

# 

### **Promo-Information Field - Edition**

Even though, **Promo-information field** is a read-only field to show Promotion specific information, it is also possible to include it in the edition view.

In this way, the usual promotion classes are automatically assigned to the SobiPro edition area.

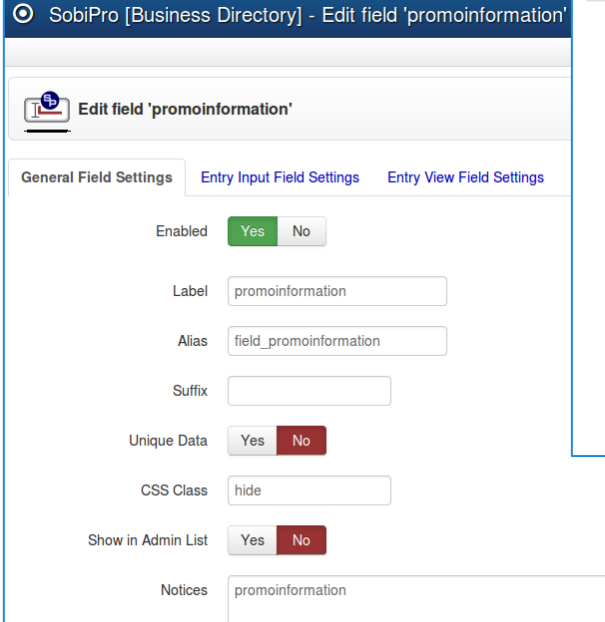

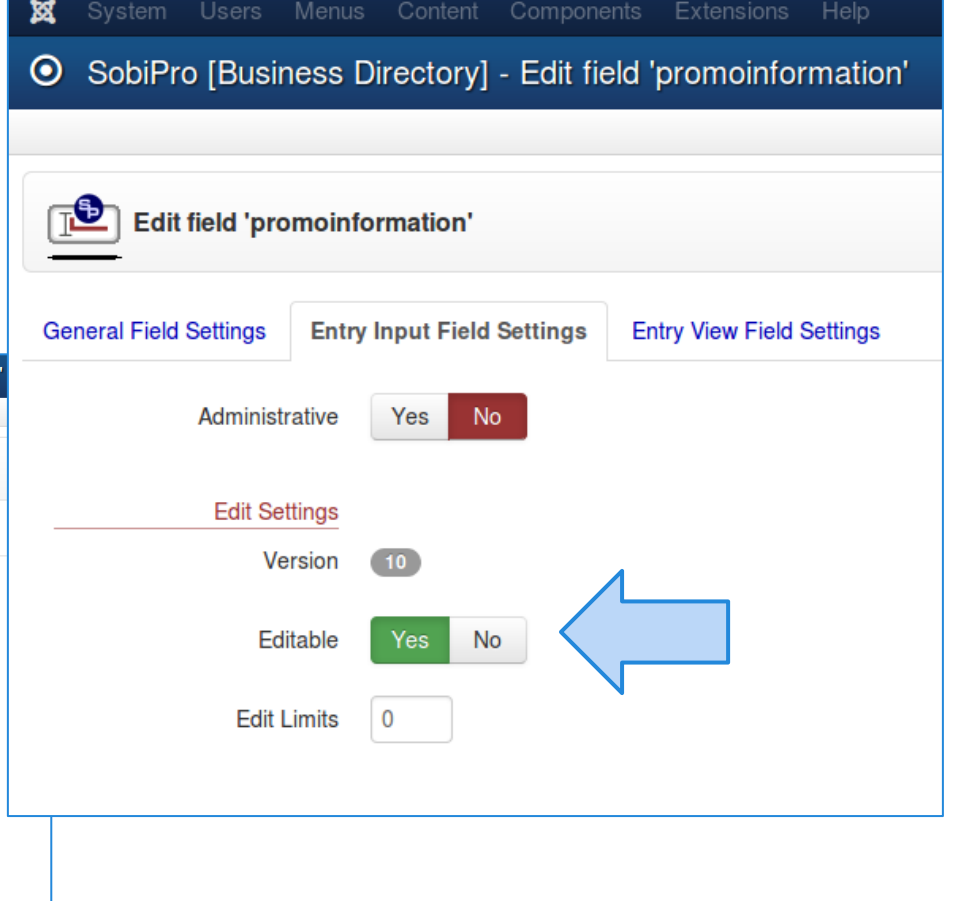

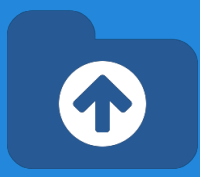

## **Promo-Validation Field - Edition**

**Promo-Validation field** is read-only field introduced to validate Entries, even before they are added into the catalog.

For instance, if the user has already added entries for the assigned Promotions, then **Promo-Validation field** do not allow to add new entries.

In addition, it is possible to enforce unique entry names.

| nequired rpp otatas  | opatio opatio                                                |
|----------------------|--------------------------------------------------------------|
| Ł Promo-Information  | Field                                                        |
| Required App Status  | Update 📽 Installed                                           |
| Ł Promo-Validation F | ield                                                         |
| Optional App Status  | Update 📽 Installed                                           |
| 🛓 Promo-GeoMap Fie   | • SobiPro [Business Directory] - Edit field 'Membership'     |
|                      |                                                              |
|                      | Edit field 'Membership'                                      |
|                      | General Field Settings Entry Input Field Settings            |
|                      | Enabled Yes No                                               |
|                      | Label Validation status                                      |
|                      | Alias field_membership                                       |
|                      | Validation Error Message You have reached the entries limit! |
|                      | Unique Entry Name Yes No                                     |

## **Promo-Validation Field - Edition**

| <b>:</b>                  | <b>↑</b> Pr         | romoted Entries   |                                                                                        |
|---------------------------|---------------------|-------------------|----------------------------------------------------------------------------------------|
| Promotion configura       | tion for Promoted   | Entries           |                                                                                        |
| Promotion                 | Lite Entries        | -                 | Castri ón<br>Cuencas Mineras<br>Pola de Lena<br>Moreda<br>Cabañaquinta                 |
| Promotion Level           | Section             |                   | Google Map data ©2015 Google, basado en BCN IGN España Terms of Use Report a map error |
| Section                   | Business Directory  | Years             | Attention! x                                                                           |
| Tier Type                 | Dynamic             | Validation status | V Vou have reached the entries limit!                                                  |
| Disable Entries           | Yes No              |                   | Cancel Save Entry                                                                      |
| Maximum Number of Entries | 2                   |                   |                                                                                        |
| Status                    | Published Unpublish | ed                |                                                                                        |

## How it works Promo-GeoMap Field

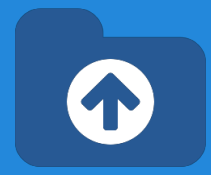

To build a catalog of promoted geolocated entries, a Promo-GeoMap Field must be configured and installed.

This type of field is similar to <u>SP GeoMap</u> <u>field</u>, but it shows search results ordered by priority and location.

- 1. Entries are shown by priority and location.
- 2. If some entries do not have coordinates, they are shown after the the geolocated entries.

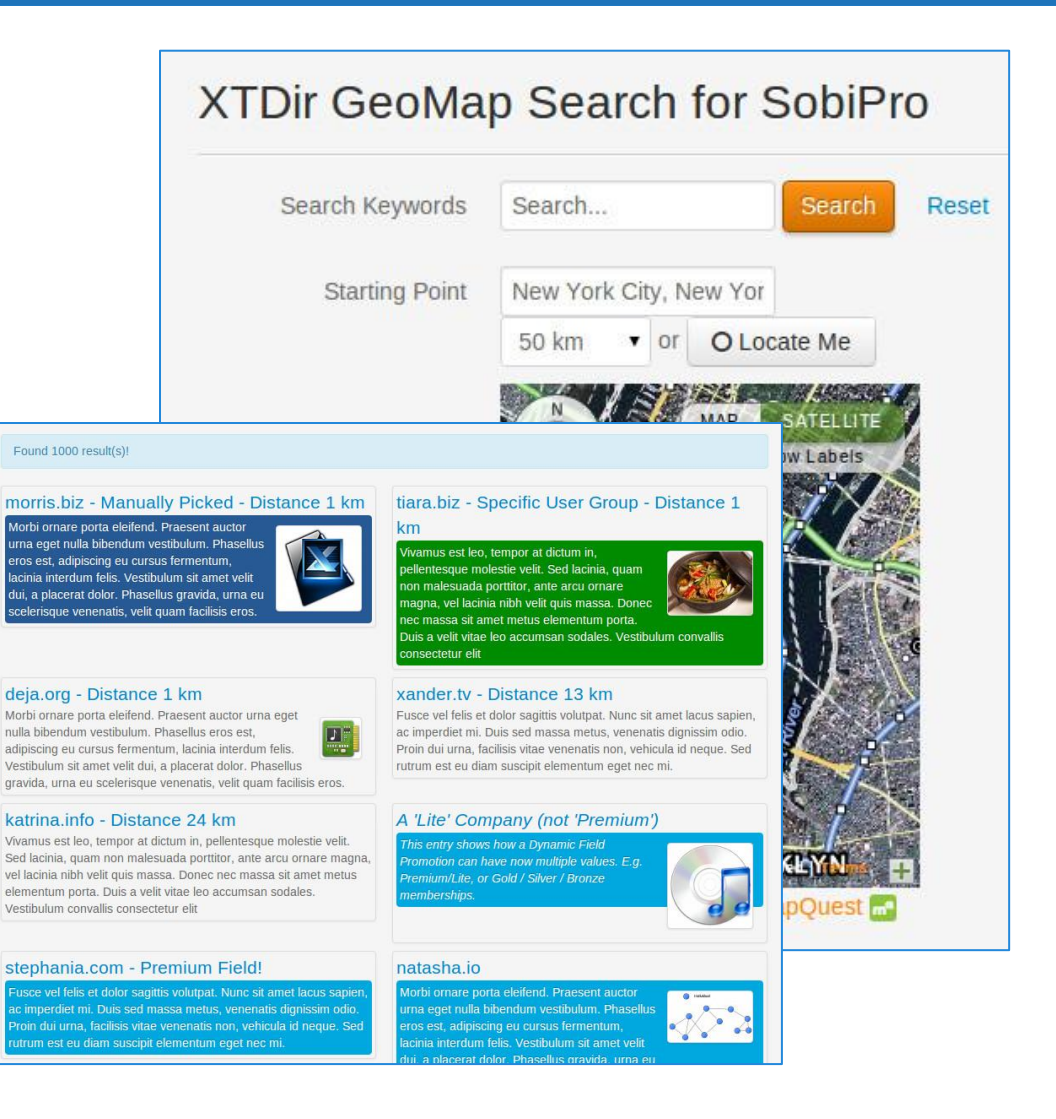

## How it works **Promo-GeoMap Field**

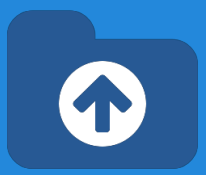

To build a catalog of promoted geolocated entries, a Promo-GeoMap Field must be configured and installed.

Configuration is similar to SP GeoMap field, options are straightforward. The field is integrated with XTDir Promoted entries to internally managed priorities.

| 2 🔲 |                                                           |                                            |                                        |           |            |        |        |                |
|-----|-----------------------------------------------------------|--------------------------------------------|----------------------------------------|-----------|------------|--------|--------|----------------|
|     | Birth Date<br>field_birth_date                            | ~                                          | calendar                               | details   |            | ľ      | Ö      | 20             |
|     | Location<br>field_location                                | 0                                          | geomap                                 | details   |            | C      | Ø      | <b>2</b> 1     |
|     | A Sample Image<br>field_a_sample_image                    | ~                                          | image                                  | both      |            | ľ      | Û      | € 22           |
|     | Starting Point<br>field_promoted_location                 | ~                                          | promogeomap                            | details   | 0          | ľ      | ø      | 23             |
|     | General Field Settings                                    | g Point                                    | ut Field Settings                      | Entry Vie | w Field Se | ttings | Search | Field Settings |
|     | Enabled                                                   | d Ye                                       | s No                                   |           |            |        |        |                |
|     | Enabled                                                   | d Ye<br>el Sta                             | rting Point                            |           |            |        |        |                |
|     | Enableo<br>Labe<br>Alia:                                  | d Ye<br>el Sta<br>s field                  | rting Point                            | tion      |            |        |        |                |
|     | Enableo<br>Labe<br>Alia:<br>Suffi                         | d Ye<br>sl Sta<br>s field                  | s No<br>rting Point<br>d_promoted_loca | ution     |            |        |        |                |
|     | Enabled<br>Labe<br>Alia:<br>Suffi<br>CSS Class            | d Yee<br>Sta<br>s field<br>xs spF          | s No<br>rting Point<br>d_promoted_loca | tion      |            |        |        |                |
|     | Enabled<br>Labe<br>Alia:<br>Suffi<br>CSS Clas:<br>Notice: | d Yee<br>Sta<br>s field<br>x<br>s spF<br>s | s No<br>rting Point<br>d_promoted_loca | tion      |            |        |        |                |

#### **Manual Promotions**

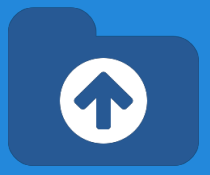

- **Promotions** can have a <u>section or category scope</u>.
- **Default Promotion**, each entry has assigned the order number 8888.
- **Manual Promotion**: You can manually change the ordering to specific entries. E.g morris.biz, order number 1 (check next slide).

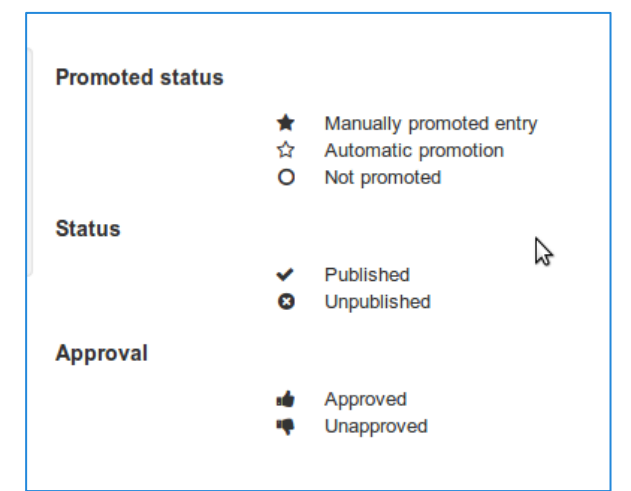

### **Manual Promotions**

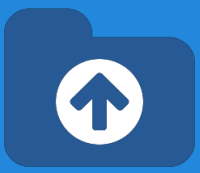

#### Step 1: Clik to toggle the manual promotion of a specific entry

| deja.org     | ø Q | Mobile Computing, News   | ~ | -                     | ☆                  | 8888                           | 54 |
|--------------|-----|--------------------------|---|-----------------------|--------------------|--------------------------------|----|
| gabriella.us | 10  | Communications, Shopping | * | Click to toggle the m | nanual promotion o | 6666<br>of this specific entry | 55 |
| hadley.name  | 10  | Home & Garden, Games     | • | •                     |                    | 8888                           | 56 |

#### Step 2: Manually change the ordering to a specific entry

| gaononarao  |    | communicatione, chopping       | •        |   |       | 6666 |    |
|-------------|----|--------------------------------|----------|---|-------|------|----|
| hadley.name | 10 | Home & Garden, Games           | ~        | - | * 🖉 🛛 | 40   | 56 |
| parker.biz  | 10 | Computers and Internet, Health | <b>~</b> |   | ☆     | 8888 | 57 |

### **Manual Promotions**

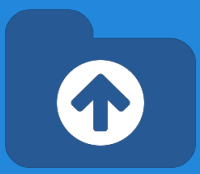

#### Step 3: Save order

| 0 |                              |    |                                  |       | <b>↑</b> Pro | moted Entries | - Configurat | tion 🗕 🍙 C | ontrol Panel<br>ve Order. |
|---|------------------------------|----|----------------------------------|-------|--------------|---------------|--------------|------------|---------------------------|
|   | Entry                        |    | Section / Category               | State |              | Approval      | Promoted     |            |                           |
|   | Search Q                     | ×  | Business                         | - •   | • 0          | - 🐽 🦊         | - ★ 🏠 🔘      |            |                           |
|   | hadley.name                  | 10 | Home & Garden, Games             |       | ×            | -4            | * 🖉          | 1          | 56                        |
|   | morris.biz - Manually Picked | 10 | Computers and Internet, Hardware |       | ×            | -             | * 🖉          | 10         | 63                        |

#### Step 4: Order the entries to check applied promotions

| 0 |                              |    |                                  | ↑ Pro | moted Entries | - Config Or<br>Cik | dering Co<br>ck to sort by this colu | ntrol Panel |
|---|------------------------------|----|----------------------------------|-------|---------------|--------------------|--------------------------------------|-------------|
|   | Entry                        |    | Section / Category               | State | Approval      | Prom               | Ordering *                           |             |
|   | Search Q                     | ×  | Business                         | - 🗸 🔕 | - 14 14       | - 🖈 🏠 🔾            |                                      |             |
|   | hadley.name                  | 10 | Home & Garden, Games             | ~     | -             | * /                | 1                                    | 56          |
|   | morris.biz - Manually Picked | 10 | Computers and Internet, Hardware | ~     | -             | * 🖉                | 10                                   | 63          |

### **Dynamic Promotions**

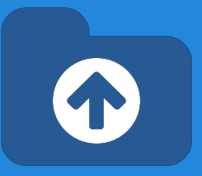

- Promotions can have a section or category scope.
- Dynamic Promotion, the ordering is assigned to entries that have a specific value in a field. E.g. a radio field field\_premium with values option-premium or option-lite.

|                 |    |                       |     |                                                          | ,,                                                               |                                                            |                                                                 |                                                |        |
|-----------------|----|-----------------------|-----|----------------------------------------------------------|------------------------------------------------------------------|------------------------------------------------------------|-----------------------------------------------------------------|------------------------------------------------|--------|
|                 |    |                       |     | Edit field 'Premium                                      |                                                                  |                                                            |                                                                 |                                                |        |
|                 |    |                       |     | General Field Settings Ent                               | try Input Field Settings En                                      | try View Field Settings Sea                                | arch Field Settings                                             |                                                |        |
| Promoted status |    |                       |     | Enabled                                                  | Yes No                                                           | Heads up! There are reserved equal sign). These include: n | ed words which must not be<br>ull, yes, no, true, false, on, o  | used as the key (the part left of<br>ff, none. | of the |
|                 | *  | Manually promoted ent | try | Label                                                    | Premium                                                          | Options                                                    | option-premium = "Premium<br>option-lite = "Lite"               | n"                                             |        |
|                 | Ö  | Not promoted          |     | Alias                                                    | field_premium                                                    |                                                            |                                                                 |                                                |        |
| Status          |    |                       | N   | Suffix                                                   |                                                                  |                                                            |                                                                 |                                                |        |
|                 | ~  | Published             | 2   | CSS Class                                                | spField                                                          |                                                            |                                                                 |                                                |        |
|                 | 8  | Unpublished           |     | Notices                                                  |                                                                  |                                                            |                                                                 |                                                |        |
| Approval        |    | Approved              |     | List Options                                             |                                                                  |                                                            |                                                                 |                                                |        |
|                 | H. | Unapproved            |     | Default Option                                           |                                                                  |                                                            |                                                                 |                                                | le     |
|                 |    |                       |     | oprote in conston i no                                   |                                                                  | Field Type                                                 |                                                                 |                                                |        |
|                 |    |                       |     | Heads up! There are reserve qual sign). These include: n | ved words which must not be<br>hull, yes, no, true, false, on, o | Туре                                                       | Multiple predefined data<br>Single Select List<br>Radio Buttons | with single choice                             |        |
|                 |    |                       |     |                                                          |                                                                  |                                                            |                                                                 |                                                | -      |

### **Dynamic Promotions**

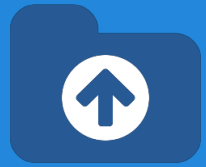

Step 1: Go to Promotions and create a new Promotion

#### Step 2: Fill all required fields.

| Promotion configura       | tion for Promoted Entries |                     |                      |                                    |
|---------------------------|---------------------------|---------------------|----------------------|------------------------------------|
| Promotion                 | Premium entries           | $\langle 1 \rangle$ | Ordering             | 7777                               |
| Promotion Level           | Section                   |                     | Dynamic Tier - Field | Definition                         |
| Section                   | Business Directory *      | 2                   | Field                | field_premium (business-directory) |
| Tier Type                 | Dynamic •                 |                     | Field Value          | option-premium                     |
| Disable Entries           | Yes No                    |                     |                      |                                    |
| Maximum Number of Entries | 0                         |                     |                      |                                    |

> - Assign a different rdering (8888 by efault)

2- SobiPro fields, filled when entry is created

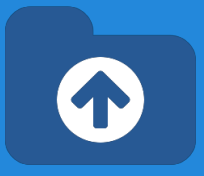

SobiPro does already support paid fields:

- After user creates an entry, SobiPro redirects to Paypal for payment.
- The missing link: "SobiPro does not receive the payment confirmation and change the entry status."
- XTDir provides this feature, based on Paypal Instant Payment Notification.

To configure IPN, please, check the following <u>Promoted Entries IPN Entries</u> chapter.

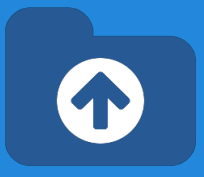

- **Promotions** can have a section or category scope.
- **Paid Promotion**, integrated with SobiPro Paid Fields,
- You can configure Paypal Notifications (IPN) to receive the payment event and activate the entry with a specific ordering.
   E.g. Restaurant Biotopia paid for a logo, order number 555; the entry is marked as paid promoted.

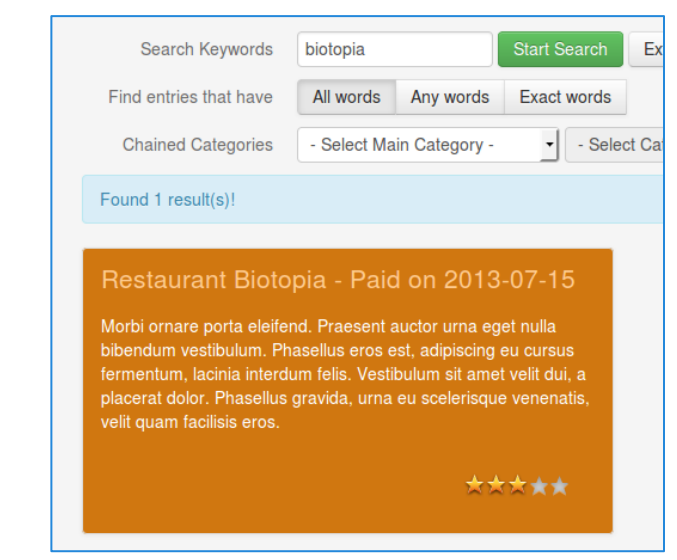

#### Color Reference

Manually Promoted Promoted by Payment Promoted by Field Promoted by User Group

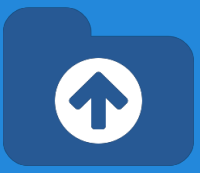

Step 1: Go to Promotions and create a new Promotion

Promoted Entries - Conf
© Entries Explorer
© Payments
© Configuration
E Promotions
Step 2: Complete all the required fields.

| Promotion configura       | tion for Promoted Entries |  |                              |             |          |        | <b>1</b> - Assign a different |                            |
|---------------------------|---------------------------|--|------------------------------|-------------|----------|--------|-------------------------------|----------------------------|
| Promotion                 | Paid Entries              |  | Ordering                     | 6666        |          |        |                               | ordering (8888 by default) |
| Promotion Level           | Section •                 |  | Expiration                   | 3           | Days     | Months | Year                          |                            |
| Section                   | Business Directory        |  |                              |             |          |        |                               |                            |
| Tier Type                 | Paid •                    |  |                              |             |          |        |                               |                            |
| Disable Entries           | Yes No                    |  | Tutorial: XTDir Pro          | moted       | I Entrie | S      |                               |                            |
| Maximum Number of Entries | 0                         |  | Building an advertising cata | alog for Jo | oomla!   |        |                               |                            |

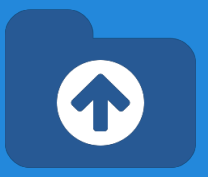

#### Step 3: Configure Instant Payment Notifications

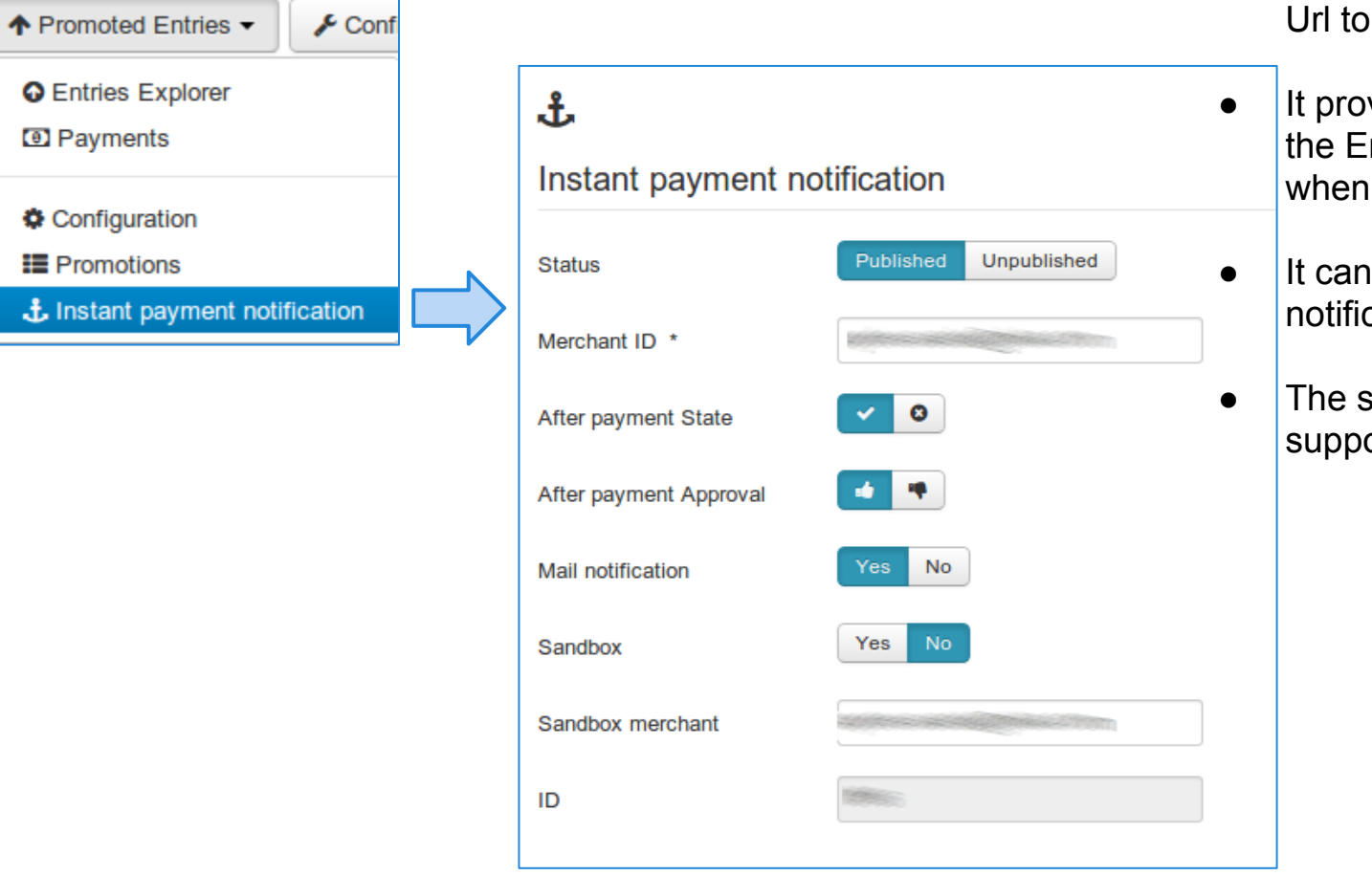

- The configuration provides the Url to configure Paypal IPN.
- It provides a way to change the Entry State and Approval when a payment is notified.
- It can also send a mail notification.
- The sandbox mode is supported to test the interface.

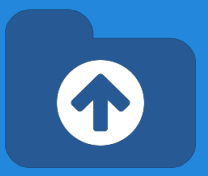

#### Payments are received from Paypal Instant Payment Notification (IPN).

- When a Payment is received, the associated Paid Promotion is enabled
- The entry is promoted according the Paid Promotion definition

| 0                   |                               |            |                                   | ↑ Promoted Entries ▼ | Configuration •   | Control Pan     |
|---------------------|-------------------------------|------------|-----------------------------------|----------------------|-------------------|-----------------|
| Date                | Payment                       | Entr       | у                                 | User                 | Status            |                 |
|                     |                               |            |                                   |                      | - Select          | - •             |
| 2013-10-07 18:44:47 | 1023875646                    | Rest<br>on | aurant Biotopia - I<br>. (1902) 🧳 | Paid admin           | 🗸 Confirm         | ned 🛗 - \$12.34 |
|                     | Ţ                             |            |                                   |                      |                   |                 |
| ្រា                 | <b>V</b>                      |            | (                                 | ◆ Promoted Entries ▼ | ♣ Configuration - | <b>B</b> Co     |
|                     |                               |            | l                                 |                      | · comgutation     |                 |
| Payments manag      | gement                        |            | Paymen                            | t information        |                   |                 |
| Entry *             | 1002                          |            | Price                             | 12.34                |                   |                 |
| Entry               | Restaurant Biotopia - Paid on | 10         | Currency                          | United               | l States Dollar   | •               |
| Payment Number *    | 1023875646                    |            | Method                            | Раура                | l                 | •               |
| Status              | Confirmed •                   | )          | Serial numbe                      | er 10238             | 75646             |                 |
| Mode                | Automatic                     | )          |                                   | Ν                    |                   |                 |
| Promoted since      | 2013-10-07 18:45:00           |            |                                   | M2                   |                   |                 |
|                     | 2014-01-07 18:45:00           |            |                                   |                      |                   |                 |
| Promoted until      |                               |            |                                   |                      |                   |                 |

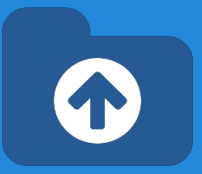

#### Step 4: Order the entries to check promotions

| O             |                                 |    |                                  | ↑ Pro | omoted Entries | ✓ Configura | ation 👻 🚳 Contr |
|---------------|---------------------------------|----|----------------------------------|-------|----------------|-------------|-----------------|
|               | Entry                           |    | Section / Category               | State | Approval       | Promoted    | Ordering 🔺 📳    |
|               | Search Q                        | ×  | Business * Select - *            | - 🗸 📀 | - 11 14        | - \star 🏠 O |                 |
|               | hadley.name                     | 10 | Home & Garden, Games             | ~     |                | */          | 1               |
|               | morris.biz - Manually Picked    | 10 | Computers and Internet, Hardware | ~     | -              | * /         | 10              |
|               | giuseppe.name - Manually Picked | 10 | Television, Current Events       | ~     | •              | * /         | 20              |
|               | Neo Electronics                 | 10 | Computers and Internet, Hardwa   | ~     | -              | */          | 30              |
|               | N-Communications                | 10 | Communications, Computers and    | ~     | •              | */          | 40              |
|               | Sun Bookstore                   | 10 | Movies & Music, Shopping, Book   | ~     | -              | */          | 45              |
|               | tiara.biz - Specific User Group | 10 | Books, Toys                      | ~     | -              | ☆           | 5252            |
|               | gabriella.us                    | 10 | Communications, Shopping         | ~     | -              | ☆ 🖸         | 6666            |
| $\rightarrow$ | Restaurant Biotopia - Paid on   | 10 | Home & Garden, Games             | ~     | -              | ☆ 💿         | 6666            |
|               | stephania.com - Premium Field!  | 10 | Mobile Computing, Communications | ~     | -              | ☆           | 7777            |

### **NEW User Group Promotions**

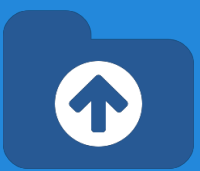

This new promotion type is designed to assign a priority for entries owned by users of a specific.

| Promotion configura       | tion for Promoted Entries |          |                   |                |
|---------------------------|---------------------------|----------|-------------------|----------------|
|                           |                           |          |                   |                |
| Promotion                 | Editor Entries Promotion  | Ordering | 9                 | 5252           |
| Promotion Level           | Section •                 | User     | Group Tier - Gr   | oup Definition |
| Section                   | Business Directory  *     | Group    |                   | Editor         |
| Tier Type                 | User Group 🔻              |          |                   |                |
| Disable Entries           | Yes No                    |          |                   |                |
| Maximum Number of Entries | 0                         | Tut      | orial: XTDir Pror | noted Entries  |

Check the associated tutorials:

- <u>XTDir SobiPro and PayPlans Membership Management</u>
- <u>XTDir SobiPro and Akeeba Subscriptions Membership Management</u>

### Widgets For Entries

Entries are mostly browsed in SobiPro component context. However, to feature promoted entries, XTDir provides several "widget" modules for entries:

#### • Promoted Entries module

- Accordion Entries module (Bootstrap Vertical and Horizontal Layout)
- Grid of Entries module

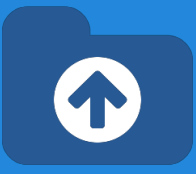

#### XTDir Promoted Entries

#### morris.biz - Manually Picked

#### giuseppe.name - Manually Picked

#### Neo Electronics

#### N-Communications

#### Sun Bookstore

#### Restaurant Biotopia - Paid on 2013-07-15

#### Testing Payments 20130823

#### Nageldesign TOPTEN - Premium Field!

#### stephania.com - Premium Field!

- A 'Lite' Company (not 'Premium')
- aaliyah.info
- abbigail.ca
- abel.us
- abelardo.biz
- ABF-Gebäudereinigung GmbH

### Widgets For Entries

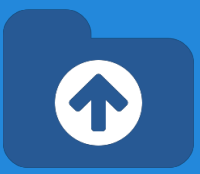

Entries are mostly browsed in SobiPro component context. However, to feature promoted entries, XTDir provides several "widget" modules for entries:

- Promoted Entries module
- Accordion Entries module (Bootstrap Vertical and Horizontal Layout)
- Grid of Entries module

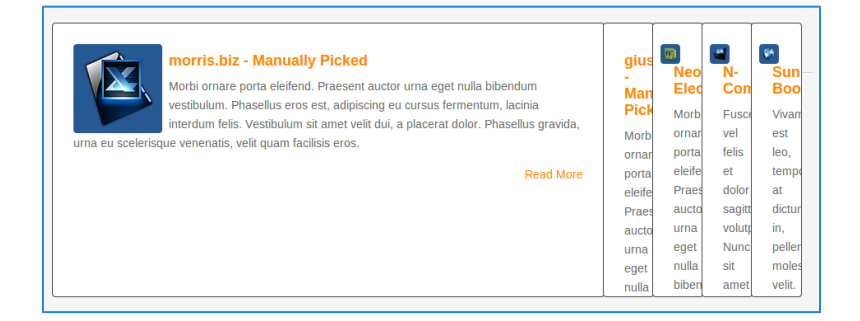

| morris.biz - Manually Picked                                                                                                    |                  |
|----------------------------------------------------------------------------------------------------|------------------|
| Morbi ornare porta eleifend. Praesent auctor urna eget nulla bibendum vestibulum. Phasellus eros est, adipis<br>cursus fermentum, lacinia interdum felis. Vestibulum sit amet velit dui, a placerat dolor. Phasellus gravida, urr<br>scelerisque venenatis, velit quam facilisis eros. | cing eu<br>na eu |
|                                                                                                    | Read More        |
| giuseppe.name - Manually Picked                                                                                                    |                  |
| Neo Electronics                                                                                                    |                  |
| N-Communications                                                                                                    |                  |
| Sun Bookstore                                                                                                    |                  |
| Restaurant Biotopia - Paid on 2013-07-15                                                                                                    |                  |
| Testing Payments 20130823                                                                                                    |                  |
| Nageldesign TOPTEN - Premium Field!                                                                                                    |                  |
| stephania.com - Premium Field!                                                                                                    |                  |
| A 'Lite' Company (not 'Premium')                                                                                                    |                  |

### Widgets For Entries

Entries are mostly browsed in SobiPro component context. However, to feature promoted entries, XTDir provides several "widget" modules for entries:

- Promoted Entries module
- Accordion Entries module (Bootstrap Vertical and Horizontal Layout)
- Grid of Entries module

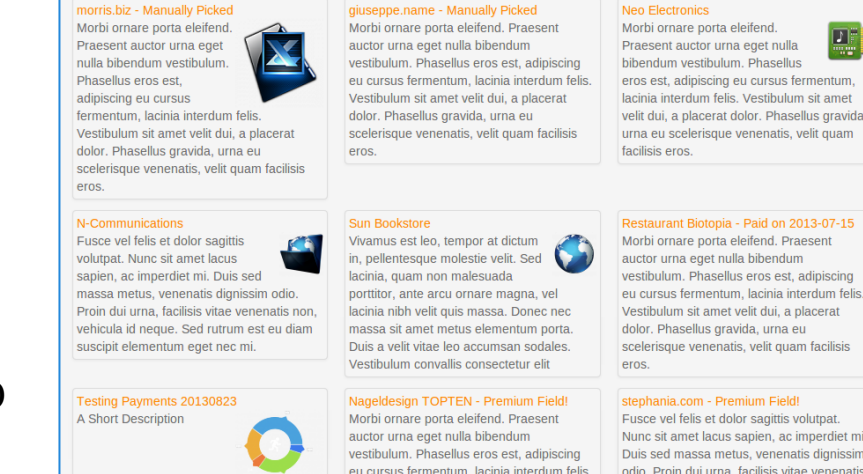

Praesent auctor urna eget nulla bibendum vestibulum. Phasellus eros est, adipiscing eu cursus fermentum, lacinia interdum felis. Vestibulum sit amet velit dui, a placerat dolor. Phasellus gravida urna eu scelerisque venenatis, velit quam

stephania.com - Premium Field! Fusce vel felis et dolor sagittis volutpat. Nunc sit amet lacus sapien, ac imperdiet mi, Duis sed massa metus, venenatis dignissim odio. Proin dui urna, facilisis vitae venenatis

## Widgets For Entries - Config

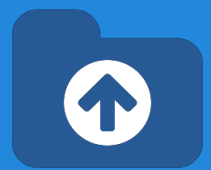

Widgets modules share a similar configuration.

- 1. Select section
- 2. Select module template

It can be any of the packaged templates, or you can create your own (directory components/com\_sobipro/usr/templates/f ront/modules). Templates follow SobiPro XSLT practices.

3. Select order field

You can select the PromoInformation field.

|   | Module: XTDir Promoted Entries [mod_xtd_promoentries]                                                                                                    |                                            |  |  |
|---|----------------------------------------------------------------------------------------------------|--------------------------------------------|--|--|
|   | 🗹 Save                                                                                                    | Save & Close Save & New Save as Copy Close |  |  |
|   | Title * XTDir Promoted Entries Module Assignments Module Permissions Advanced                                                                                                    |                                            |  |  |
|   | XTDir Promoted Entries<br>Site<br>This module displays promoted entries of a SobiPro section.<br>Based on Sigsiu's SobiPro Entries Module. Ref: http://sobipro.sigsiu.net/download/162-entries_module |                                            |  |  |
|   | Select Section                                                                                                    | Business Directory                         |  |  |
|   | Select Category                                                                                                    | Select Category                            |  |  |
|   |                                                                                                    | 1                                          |  |  |
|   | Current View/Category                                                                                                    | Yes No                                     |  |  |
| И | Template File                                                                                                    | promoted-entries.xsl -                     |  |  |
| N | Order Entries by                                                                                                    | promoinformation •                         |  |  |
| И | Fields Order Direction                                                                                                    | Ascending •                                |  |  |
|   | Limit entries by field value                                                                                                    |                                            |  |  |
|   | Entries Limit                                                                                                    | 20                                         |  |  |

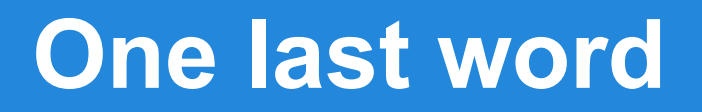

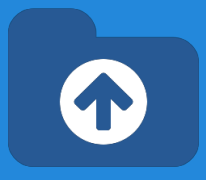

# We love your feedback, it's our way to improve.

This presentation was created with your help.

Please post a rating and a review at the #JED It really helps ;-)

More Tutorials <u>http://www.extly.com/docs/xtdir\_for\_sobipro/index.html#tutorials</u>

Extensiont Page: <u>http://www.extly.com/xtsobipro.html</u> Support: <u>http://support.extly.com</u> Twitter @extly Facebook <u>facebook.com/extly</u>